## Erstellen einer digitalen ID (Unterschrift)

In das gewünschte Unterschriftenfeld klicken und eine neue ID erstellen:

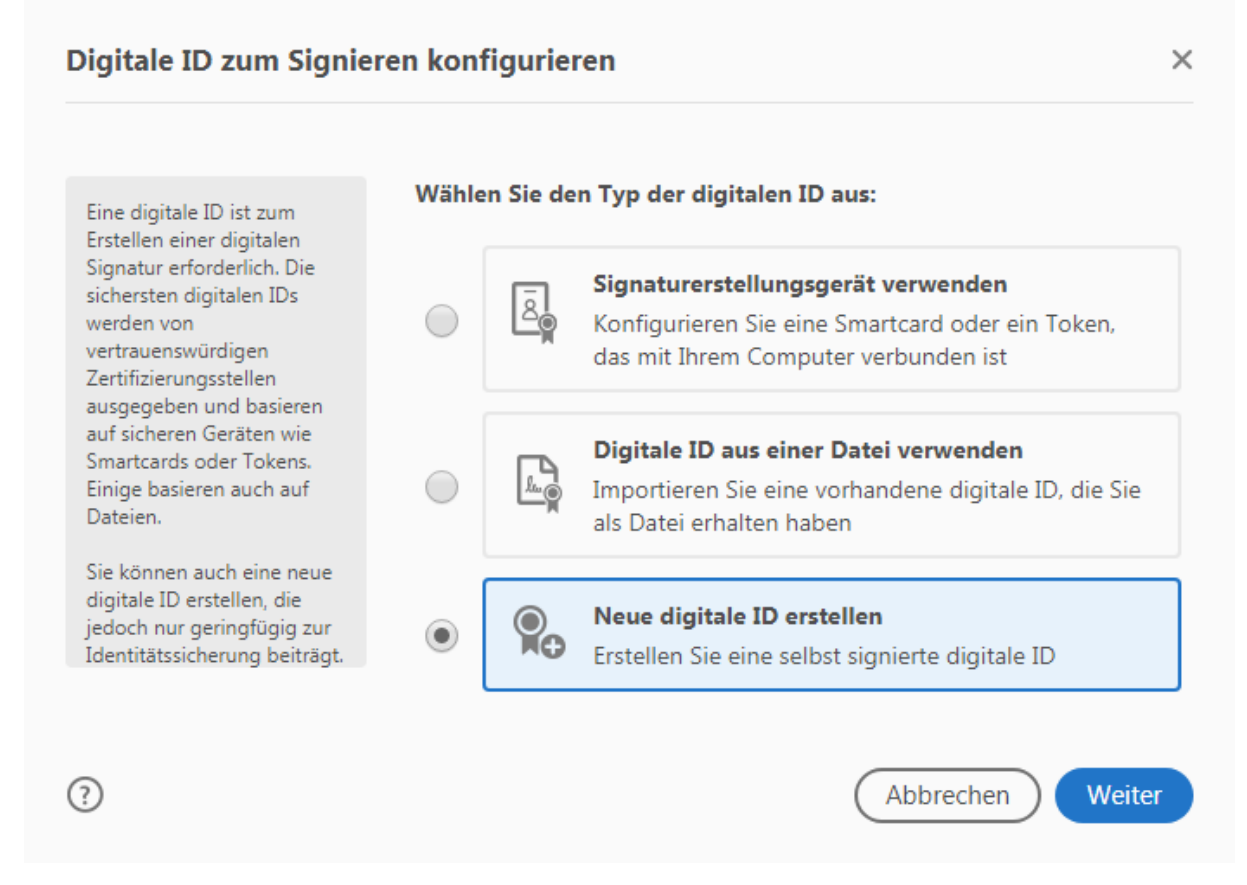

## Es folgt dieses Bild:

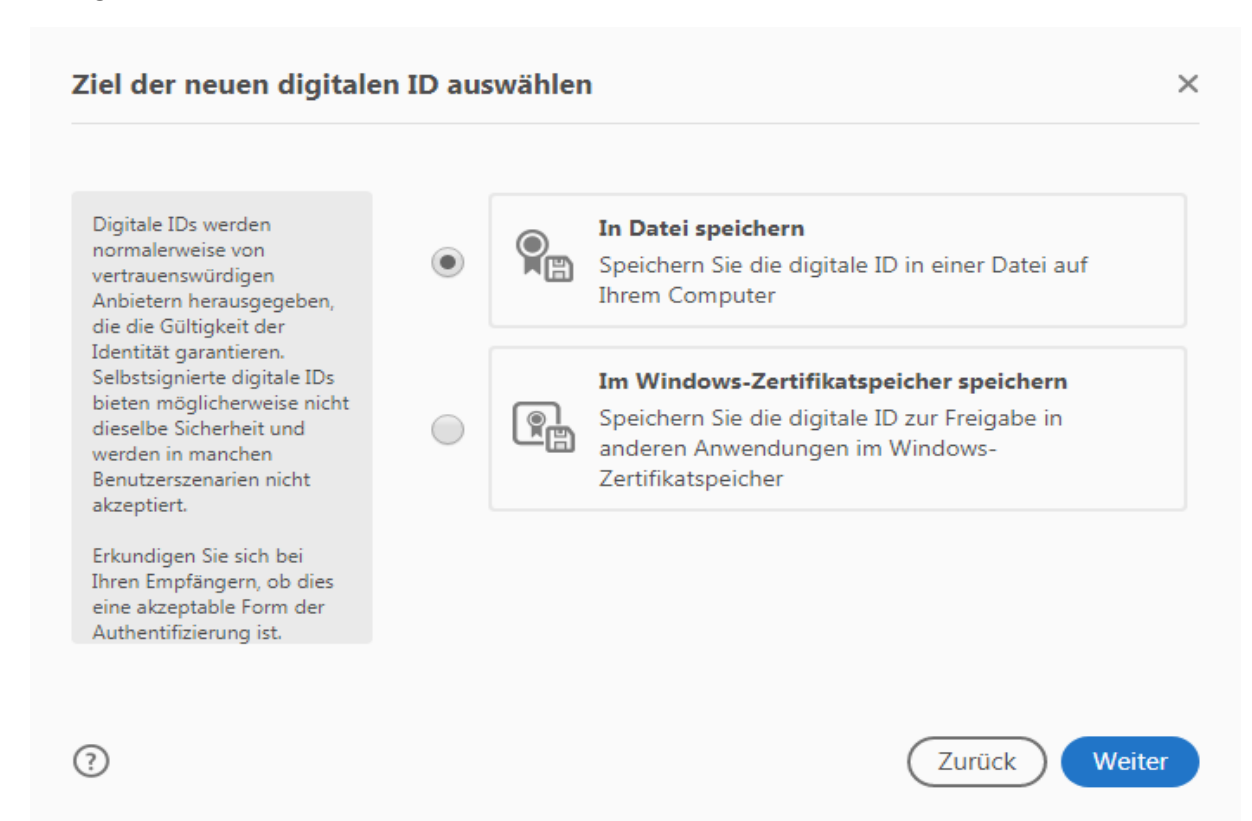

Felder nach untenstehendem Beispiel mit eigenen Daten ausfüllen:

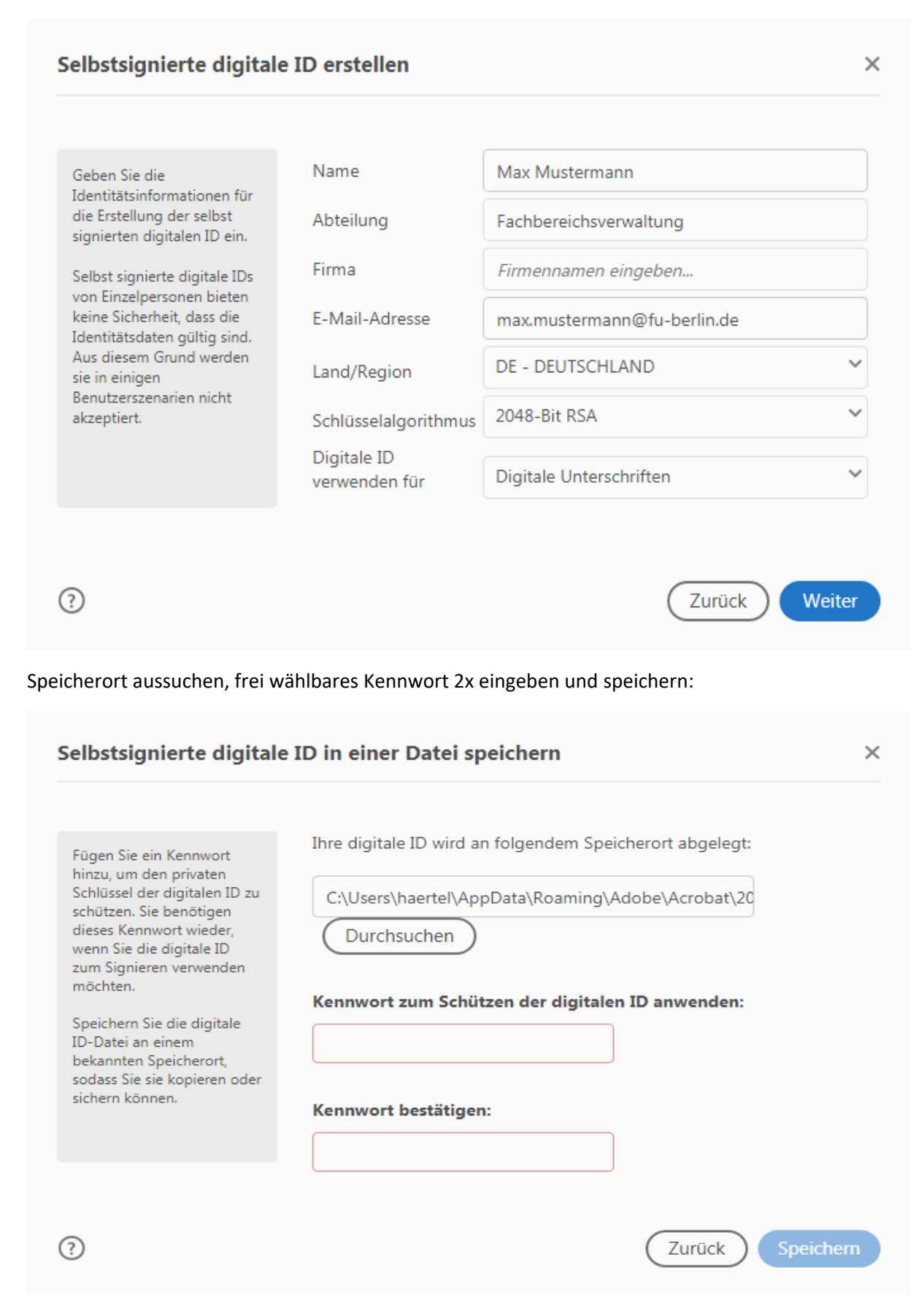

Nun gibt man erneut sein Kennwort ein und klickt auf "unterschreiben". Damit wird der Antrag unterschrieben und **man muss ihn automatisch speichern.** Jetzt kann man über den auf dem Formular hinterlegten Button "Urlaubsantrag per E-Mail versenden" den Antrag direkt per E-Mail an unsere Funktionsmail-Adresse <u>urlaub-au@polsoz.fu-berlin.de</u> bzw. an den jeweiligen Vertreter oder den Vorgesetzen senden, der ihn dann an uns schickt.

## Eingabe mit bereits vorhandener digitaler ID:

Die Signatur muss nur einmal erstellt werden. Bei allen folgenden Urlaubsanträgen kann die bereits vorhandene ID zum Unterschreiben verwendet werden. Dafür klickt man ebenfalls in das jeweilige Feld, das unterschrieben werden soll. Die vorhandene ID wird dann direkt angezeigt und man klickt lediglich auf den Button "weiter".

| Mit einer o  | digitalen ID signieren                                                                                  | ×                |
|--------------|----------------------------------------------------------------------------------------------------|------------------|
| Wählen Sie o | die digitale ID, die Sie zum Signieren verwenden möchten:                                               | Aktualisieren    |
| ۹            | <b>Stefanie Härtel</b> (Digitale ID-Datei)<br>Ausgestellt von: Stefanie Härtel, Ablaufdatum: 2023.06.26 | Details anzeigen |
|              |                                                                                                    |                  |
|              |                                                                                                    |                  |
|              |                                                                                                    |                  |
|              |                                                                                                    |                  |
| ?            | Neue digitale ID konfigurieren Abb                                                                      | weiter           |

Unten in dem roten Feld wird das Kennwort eingetragen. Dann auf "unterschreiben" klicken und der Antrag wird unterschrieben. **Auch hier muss gespeichert werden.** Danach lässt sich der Antrag wieder über den Button "Urlaubsnachweis per E-Mail versenden" an die Vertretung, den Vorgesetzten oder an unsere Adresse <u>urlaub-au@polsoz.fu-berlin.de</u> weiterleiten.